## Woop App - JAGT

Woop App er udviklet af det danske spejder korps. Woop App er en samling spil og funktioner der kombinerer det virtuelle og det fysiske udeliv. Spillene har det til fælles, at de benytter smartphonenes gps-funktion, som en vigtig brik i spillene.

Woop jagt er et virtuelt orienteringsløb som kan spilles med eller uden spørgsmål. Prøv en jagt der allerede er oprettet eller prøv at oprette din egen jagt.

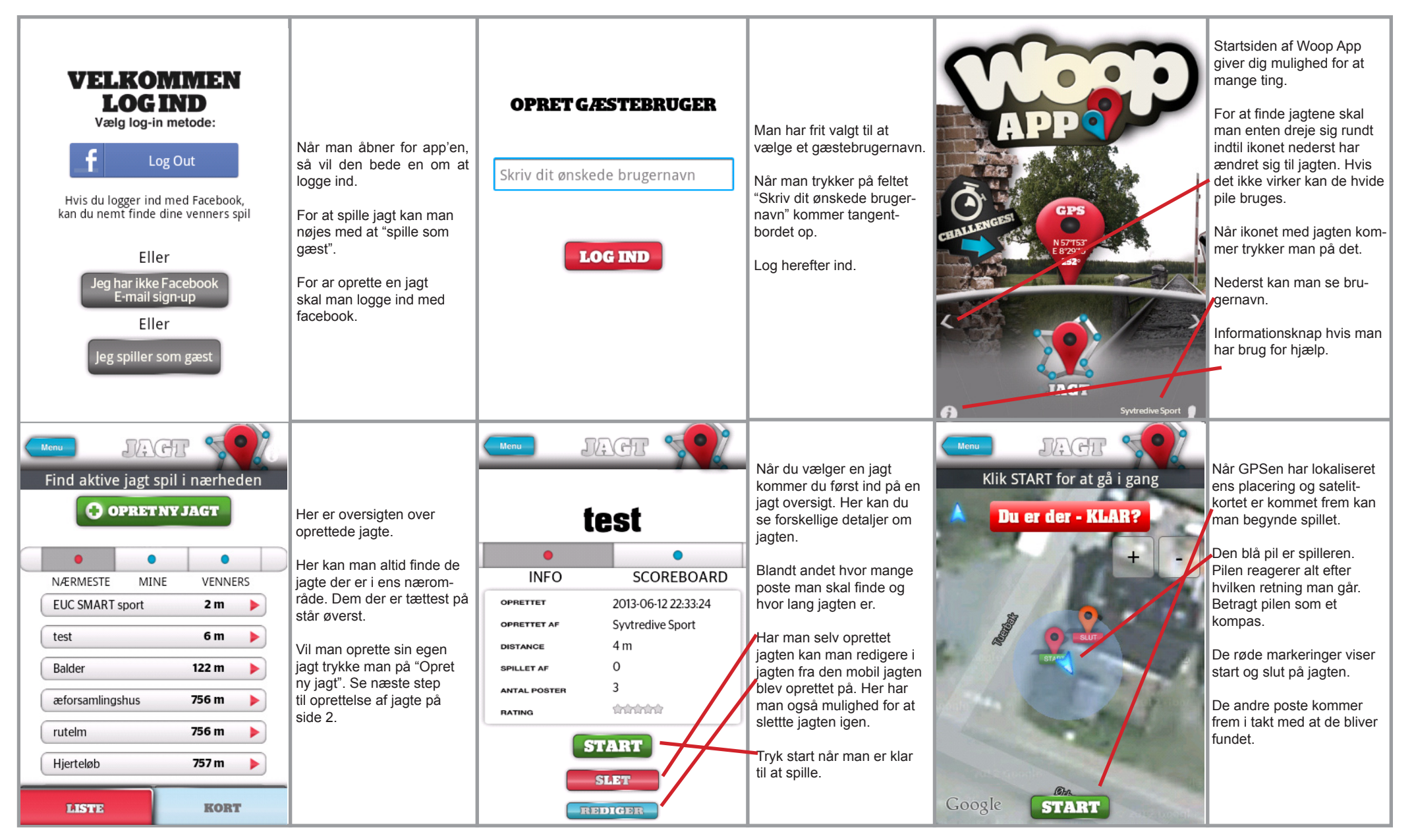

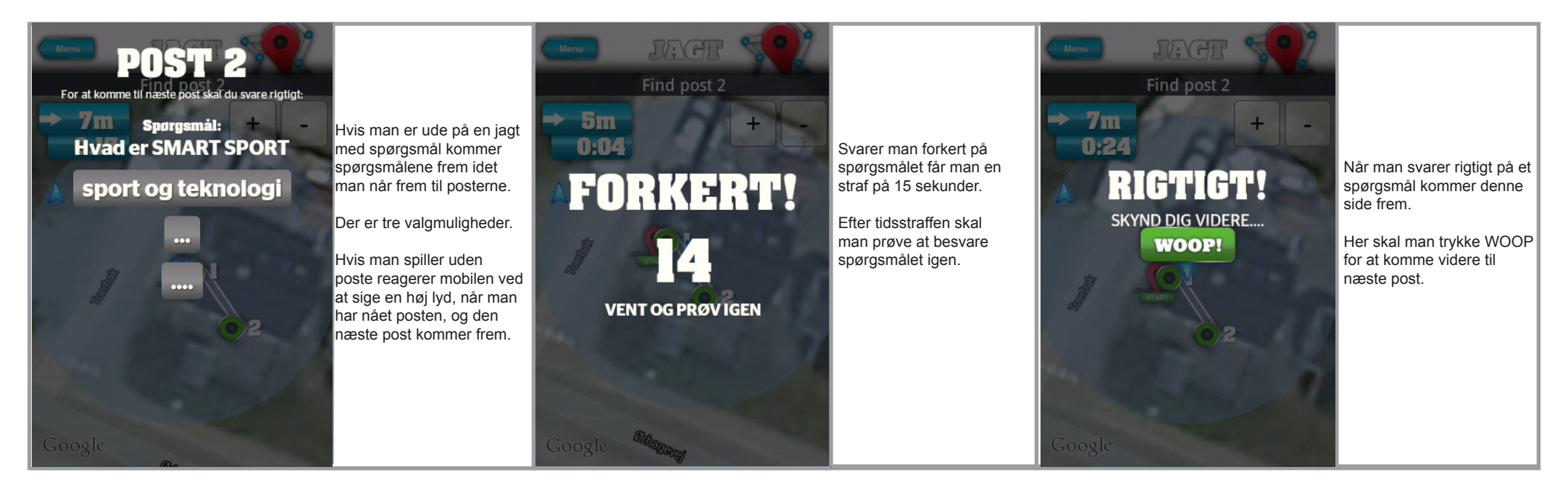

## **Woop App - OPRET JAGT**

Følg billederne 1-3 under jagten, og påbegynd herefter oprettelsen af personlig jagt. For at oprette jagt må man selv bevæge sig rundt i naturen på den ønskede rute.

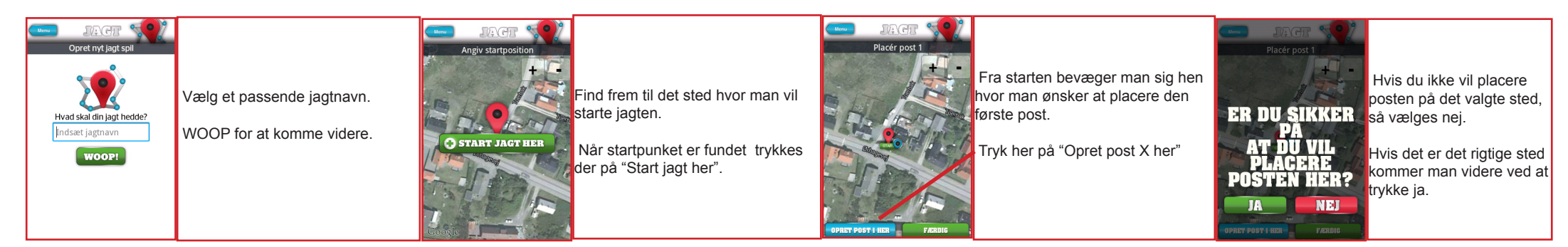

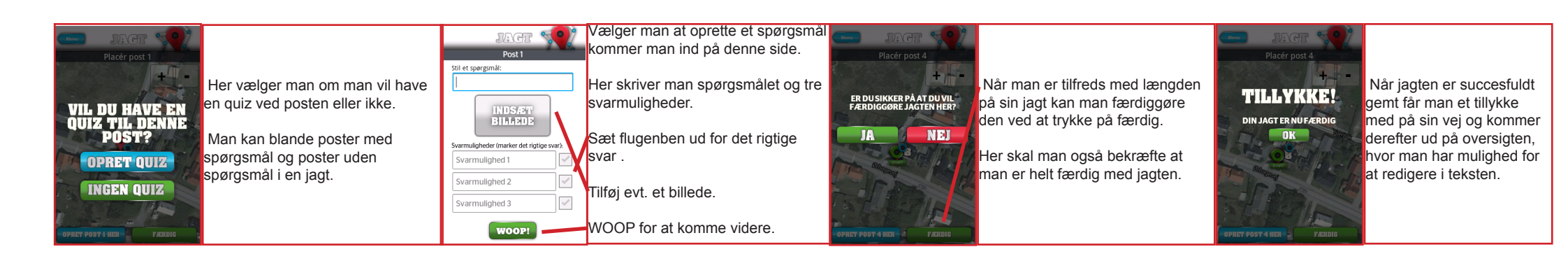